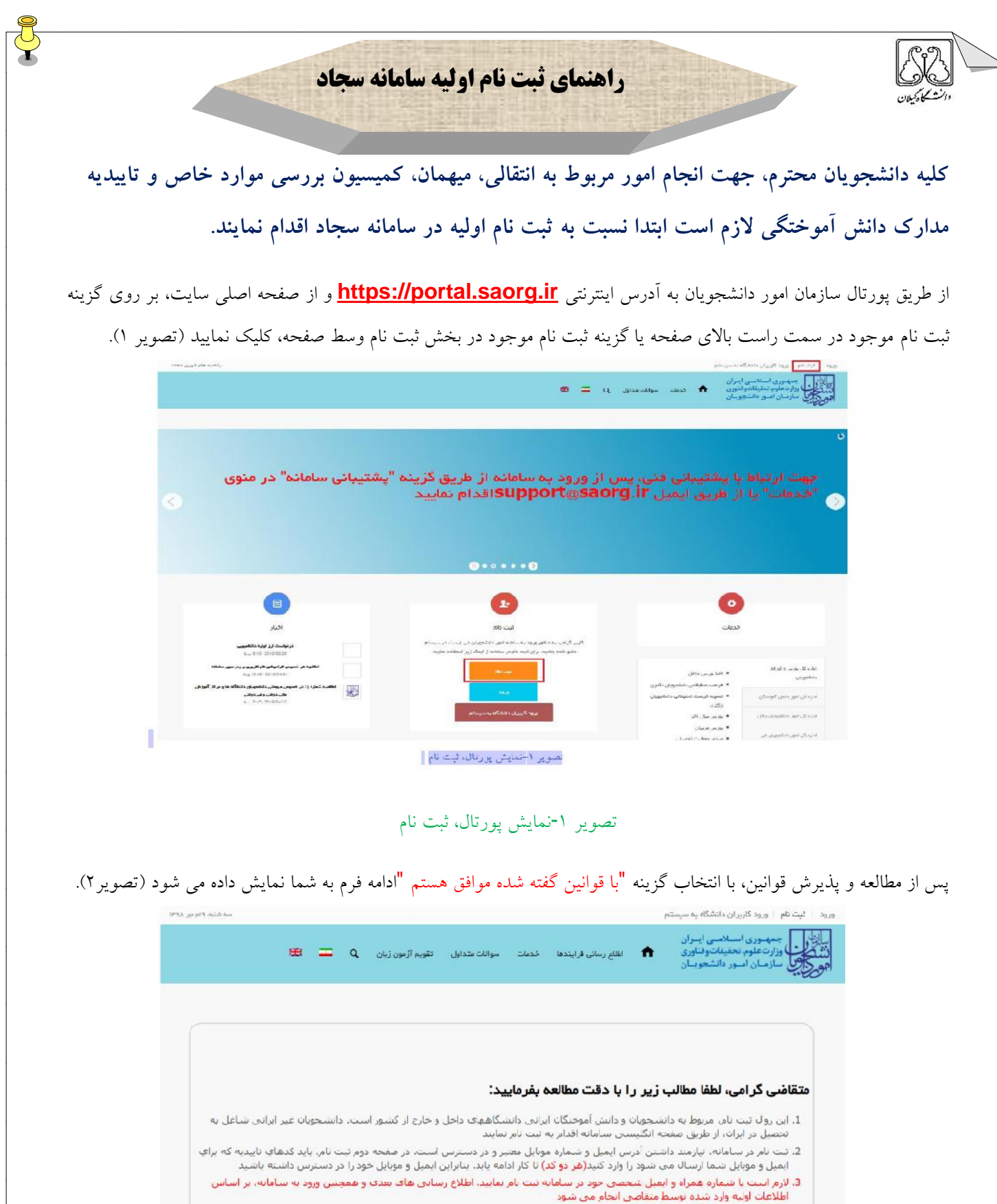

المحت ابیه ورد شده نوشت نام دی باشد و صوا جهت تعیین نام کاربری (کد ملی شما) و رمز عبور می باشد 4. این مرحله، به منزله پیش تبت نام دی باشد و صوا جهت تعیین نام کاربری (کد ملی شما) و رمز عبور می باشد 5. در مرحله بعد لازم است با نام کاربری (کد ملی) خود وارد سامانه شوید و اطلاعات ثبت نام خود را تکمیل نمایید. پیش از تکمیل ثبت نام و دریافت تایید، امکان ثبت هیچ درخواستی وجود ندارد

برای مشاهده راهنمای ثبت نام کلیک نمایید

یا قوانین گفته شده موافق هستم 🕑

تصویر ۲-نمایش قوانین و مقررات ثبت نام

با انتخاب گزینه "با قوانین گفته شده موافق هستم"، فیلد های نام، نام خانوادگی، کد ملی، تاریخ تولد، شماره موبایل، پست الکترونیک و رمز عبور که در فرم ثبت نام به شما نمایش داده شده است را تکمیل نمایید . توجه داشته باشید که موارد ستاره دار اجباری می باشند (تصویر ۳).

Ţ

موارد زیر را برای تکمیل فیلدها در نظر داشته باشید:

•در فیلد کد ملی فقط عدد وارد نمایید. کد ملی باید معتبر بوده و ده رقم باشد.

شماره موبایل باید ۱۱ رقم بوده، عدد اول آن صفر و عدد دوم آن ۹ باشد .

•پست الکترونیک باید معتبر باشد. به عنوان نمونه daneshjoo@gmail.com، توجه داشته باشید که ایمیل وارد شده از طرف شما، همان راه ارتباطی با شما خواهد بود.

•رمز عبور و تاییدیه رمز عبور نیز باید حداقل ۸ کاراکتر بوده و عدد باشد.

لازم است با شماره همراه و ایمیل شخصی خود در سامانه ثبت نام نمایید. اطلاع رسانی های بعدی و همچنین ورود به سامانه، براساس اطلاعات اولیه وارد شده توسط متقاضی انجام می شود.

| فیت نام 🚽 ورود کاربران دا                                                                                                    | ن دانشگاه به سیستم                                 |                                    |          |               |                   |              |           |    | سه شتيه، ۱۹م ، |
|----------------------------------------------------------------------------------------------------|----------------------------------------------------|------------------------------------|----------|---------------|-------------------|--------------|-----------|----|----------------|
| مىھىرى ئىسلامىي (بىران<br>برارت قلوب تحليقات وقىلورى<br>سارمىلى اسبور قاقىتچويىل                                                       | <b>^</b>                                           | اطلاع رسائى فرايندها               | ات سوالا | سوالات متداول | تقويم آرُمون زيان | q            | =         | ** |                |
| ا قوائین گفته شده موافق هست                                                                                                    | ىستم 🗹                                             |                                    |          |               |                   |              |           |    |                |
| البغيت                                                                                                    | * ئام                                              | * تام خاتواد                       |          | کد ملی        |                   | , <b>6</b> * | اریخ نوند |    |                |
| s <sub>tala</sub>                                                                                                    | * ×                                                |                                    |          |               |                   |              |           |    |                |
| *<br>شماره موبایل                                                                                                    | *<br>پست الکترونیک                                 | * رمز عبور                         |          |               |                   |              |           |    |                |
|                                                                                                    |                                                    |                                    |          |               |                   |              |           |    |                |
|                                                                                                    |                                                    |                                    |          |               |                   |              |           |    |                |
|                                                                                                    |                                                    |                                    |          | ىكرار رمژ     | . عبور            |              |           |    |                |
| (کد فعال سازی پیامک(برای ا                                                                                                    | ای ارسال کد فعال سازی پیامک ر                      | وی دگمه ارسال کد یا تعاس ک         | يد       | ىكرار رمژ     | , عېور            |              |           |    |                |
| <sup>۱</sup> (کد فعال سازی پیامک(برای ا<br>کد قعال سازی را وارد نمایید                                                                 | ای ارسال کد فعال سازی پیامک ر                      | وی دکمه ارسال کد یا تماس ک<br>تماس |          | ىكرار رەز     | . عبور            |              |           |    |                |
| <sup>4</sup> (کد فعال سازی پیامک(برای ۱<br>کد قعال سازی را وارد نسایید<br>ک <b>د قعال سازی را وارد</b> نسایید                          | ای ارسال کد فعال سازی پیامک ر<br>ایید<br>ب         | وی دکمه ارسال کد یا تعاس ک<br>تماس |          | ىكرار رەز     | , عبور            |              |           |    |                |
| د که اس سازی بیامک(برای ۱<br>کد کمال سازی را وارد نمایید<br>کد تعال سازی را وارد نمایید<br>بویر امیمی را وارد کمید:                    | ای ارسال کد فعال سازی پیامک را<br>ایید<br>ک        | وي دکمه ارسال کد یا تماس ک<br>تماس | ييد      | نگرار روز     | . عبور            |              |           |    |                |
| <sup>*</sup> (کد فعال سازی پیامک(برای ۱<br>کد فعال سازی را وارد نمایید<br>که قعال سازی را وارد نمایید<br>بویر اسیبی را وارد کنید:<br>م | ای ارسال کد فعال سازی پیامک را<br>ایید<br><b>ک</b> | وی دکمه ارسال کد یا تماس ک         |          | نكرار رمز     | . عبور            |              |           |    |                |

تصوير ٣-نمايش مرحله اوليه فرم ثبت نام

پس از تکمیل فرم با کلیک بر روی کلید تماس، به صورت سیستمی با شما تماس گرفته می شود و کد فعال سازی برایتان خوانده می شود. همچنین با کلیک بر روی کلید پیامک، کد فعال سازی به شما، پیامک می شود. این مرحله به جهت صحت سنجی شماره موبایل وارد شده توسط شما، تعریف شده است (تصویر ٤).

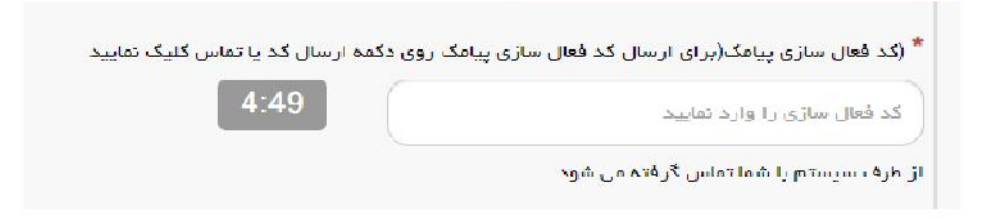

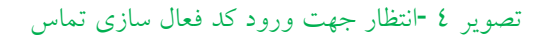

لازم به ذکر است که مهلت زمانی وارد نمودن کد فعال سازی، از لحظه زدن کلید تماس یا کلید ارسال کد، ۵ دقیقه می باشد. در صورت اتمام مهلت زمانی تعیین شده، سیستم پیغام خطای زیر را نمایش می دهد: کد فعال سازی قبلی منقضی شده است، لطفا مجددا اقدام به دریافت کد نمایید(تصویر ۵).

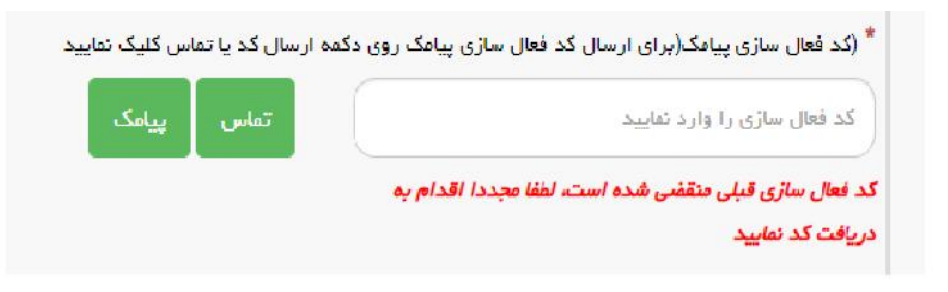

تصویر ٥ -انقضای کد فعال سازی پیامک، ٥ دقیقه بعد از ارسال

در صورت گذشت زمان و منقضی شدن کد ارسالی، لازم است مجددا بر روی کلید تماس یا ارسال کد کلیک نموده و نسبت به دریافت کد فعال سازی، اقدام نمایید.کد فعال سازی و امنیتی را وارد کرده و بر روی کلید ارسال کلیک نمایید. در صورت ثبت نام با کد ملی تکراری، پیغام خطای مربوطه در بالای صفحه نمایش داده می شوند. در این حالت لینک به صفحه بازیابی رمز عبور در دسترس است و از این طریق می توانید رمز عبور نام کاربری موجود در سیستم را بازیابی نمایید (تصویر ۲).

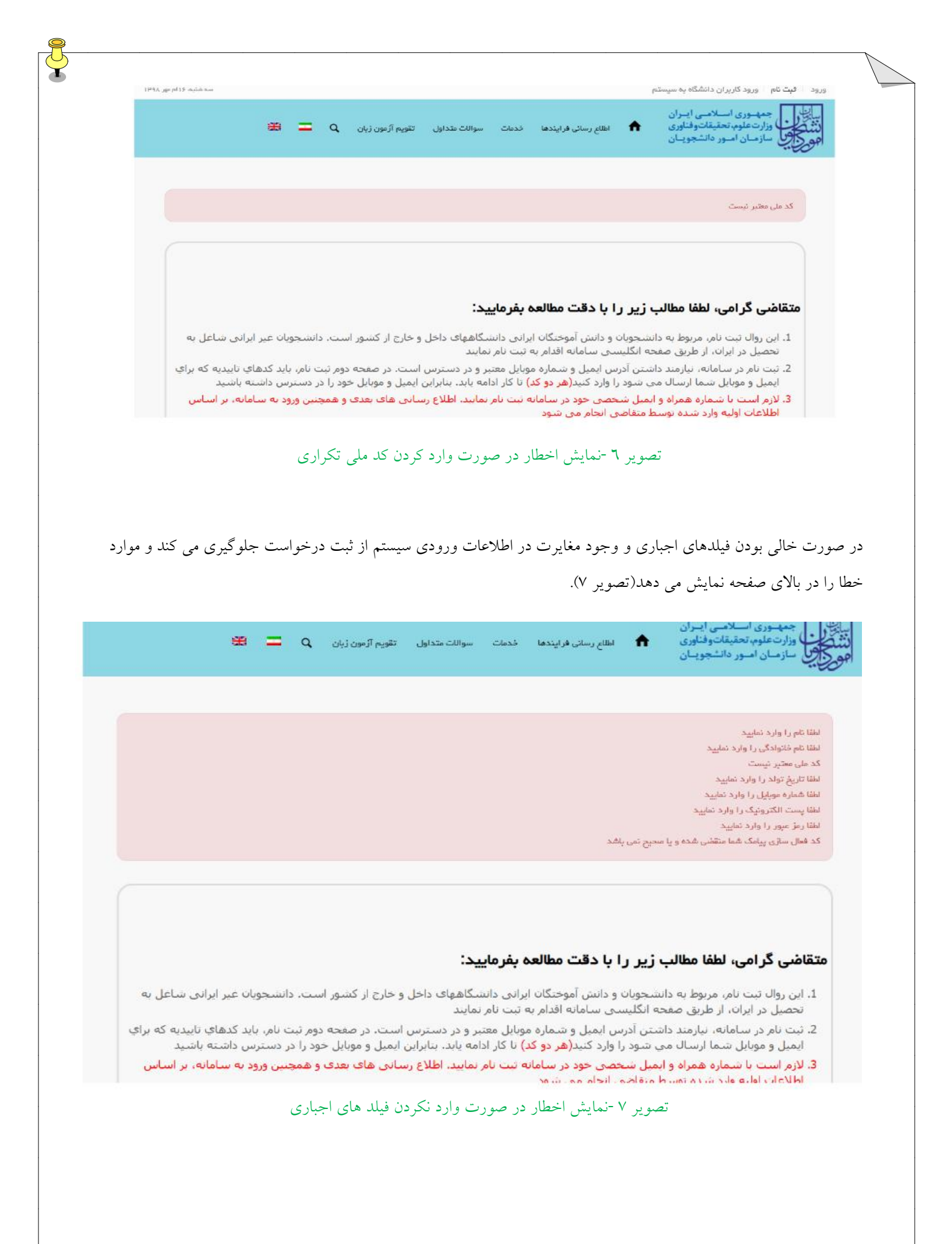

پس از انتخاب کلید ارسال، نام کاربری (همان کد ملی وارد شده شما می باشد) و رمز عبور (تعیین شده توسط شما) به آدرس پست الکترونیک شما (آدرس پست الکترونیک وارد شده توسط شما) ارسال می گردد (تصویر ۸).

Ţ

| یا سلام<br>متقاضی گرامی شما با نام کاریری<br>شما می توانید برای ورود به سایت از طریق <u>این آدرس ا</u> قدام نصایید<br>با تشکر |  |
|----------------------------------------------------------------------------------------------------|--|
| سازمان امور دانشجویان 2016©                                                                                                   |  |

X

تصویر ۸ -ثبت نام موفق متقاضی در پورتال

\* در صورتی که بخواهید می توانید در همان لحظه نسبت به تکمیل پروفایل خود اقدام نمایید، در غیر اینصورت، می توانید بعدا نسبت به تکمیل اطلاعات و ثبت درخواست اقدام نمایید. توجه داشته باشید که در صورت عدم مراجعه به پورتال، جهت تکمیل اطلاعات، پس از مدت ۱ماه، حساب کاربری شما باطل شده و از بین می رود.

\*با استفاده از نام کاربری و رمز عبور خود، می توانید به پورتال مراجعه نموده و نسبت به تکمیل اطلاعات ثبت نامی خود و گذراندن مراحل تکمیلی ثبت نام اقدام نمایید.